# 신뢰와 진심이 통하는, 안전이 최우선인 603 당 비나 관

주식회사 장비나라 건설행정 솔루션을 사용해 주셔서 진심으로 감사드립니다.

본 서비스는 건설현장에서 이루어지는 행정, 기타업무를 편리하게 처리할 수 있는 전산을 제공하고

시공사와 장비 등 건설 관련업체 간에 정보를 공유하며 현재 수작업으로 이루어지는 행정업무의 단점을

최대한 보완한 프로그램 서비스이며 시공사와 협력사 간 진행하는 행정업무를

간소/정확/신속/일원화 하고 현장/기간 별로 현장 상황을 언제 어디서나 확인이 가능하게 함으로써

투명성 있는 건설시장 정착에 중점을 두었습니다.

### 장비나라 모바일 간편 사용방법 (서류 발송/보기)

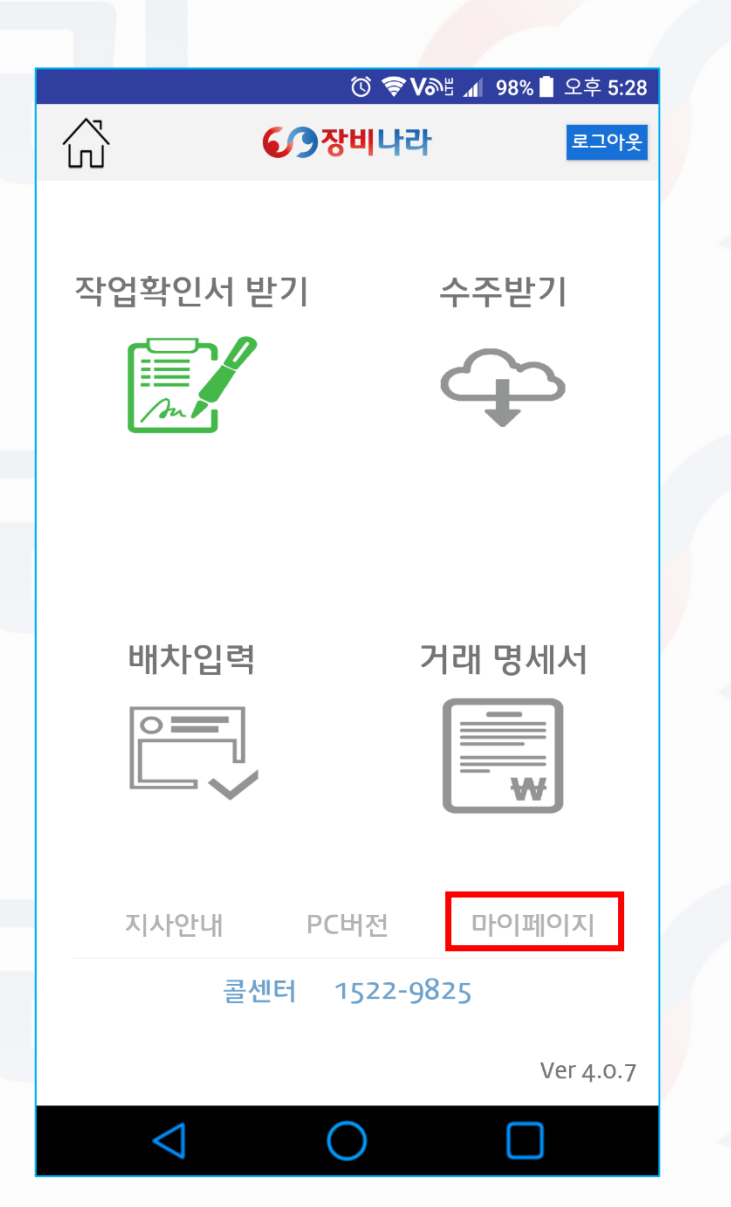

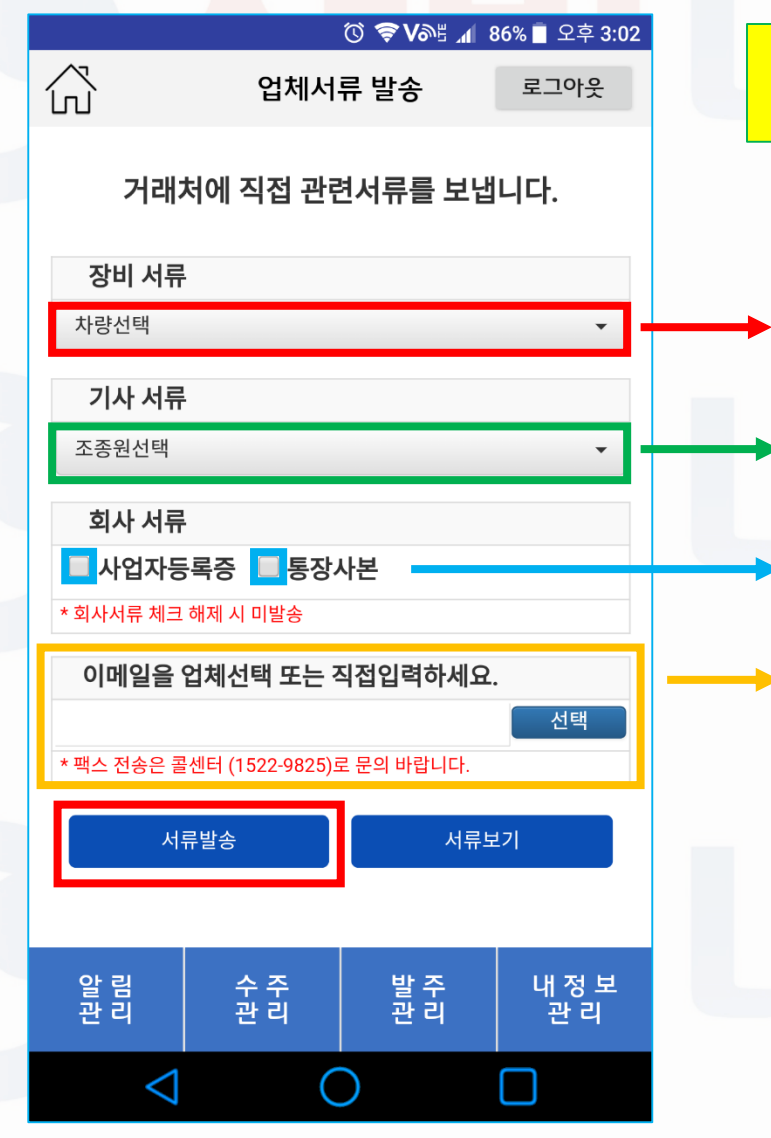

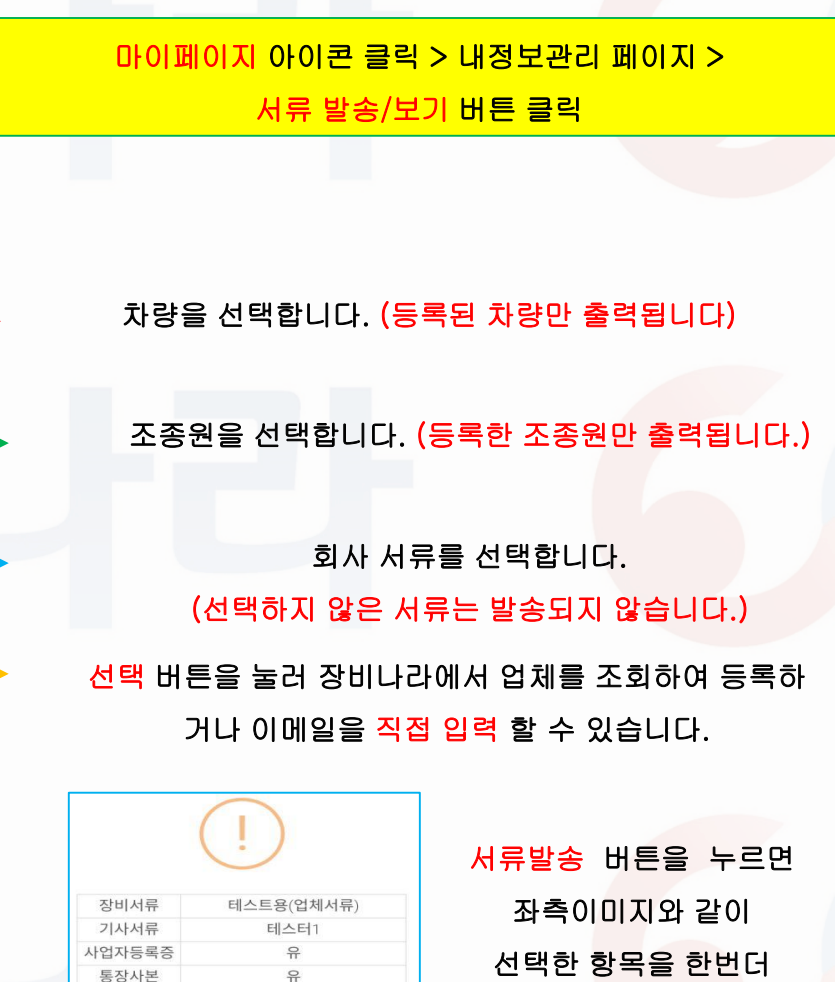

이메일

CHI

jangbinara@jangbinara.com

아니오

위 정보로 파일을 보냅니다.

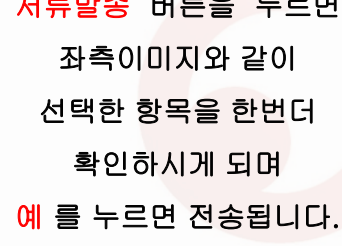

#### 장비나라 모바일 간편 사용방법 (거래처 등록하기)

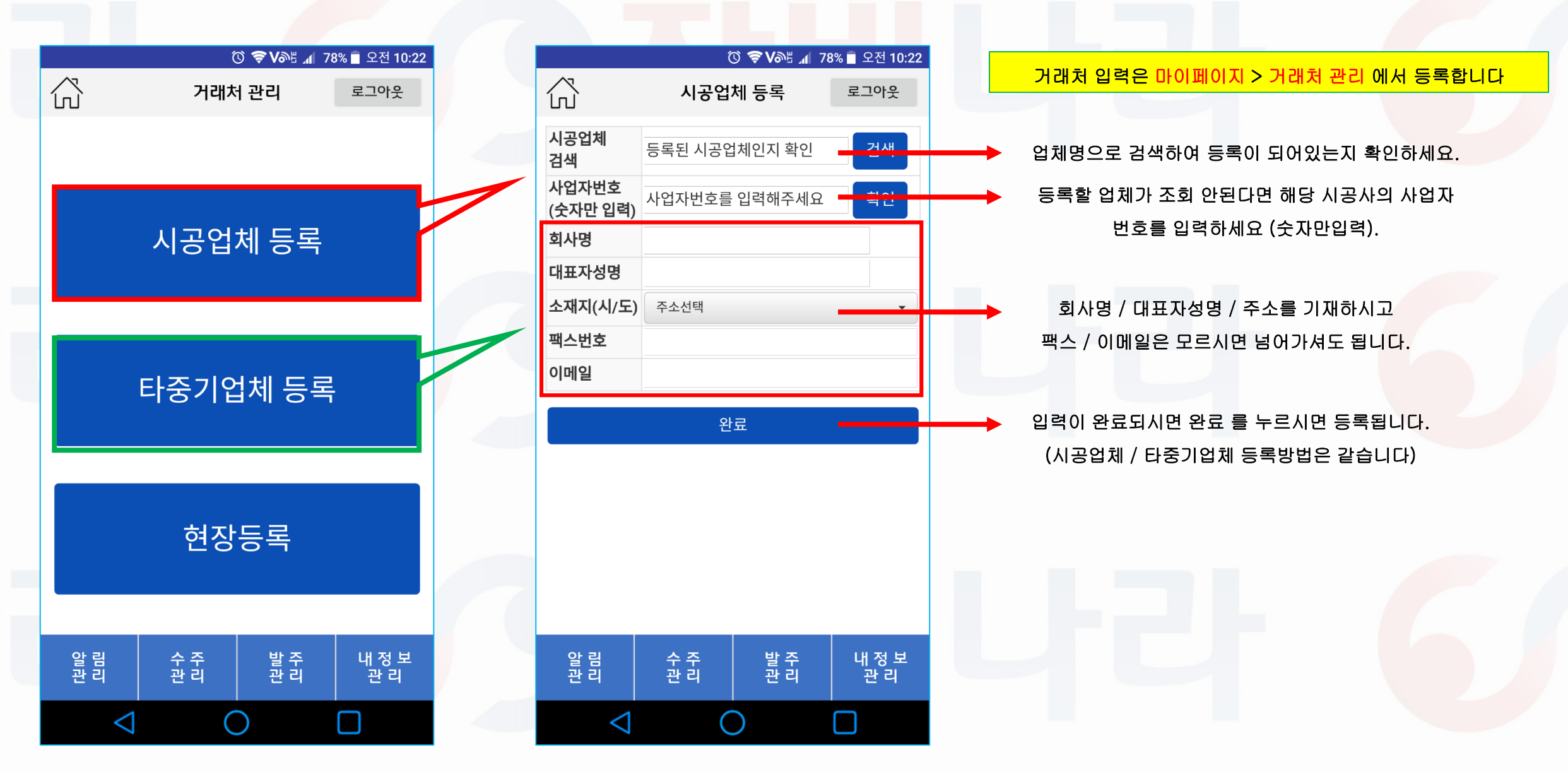

### 장비나라 모바일 간편사용방법 (현장 등록하기)

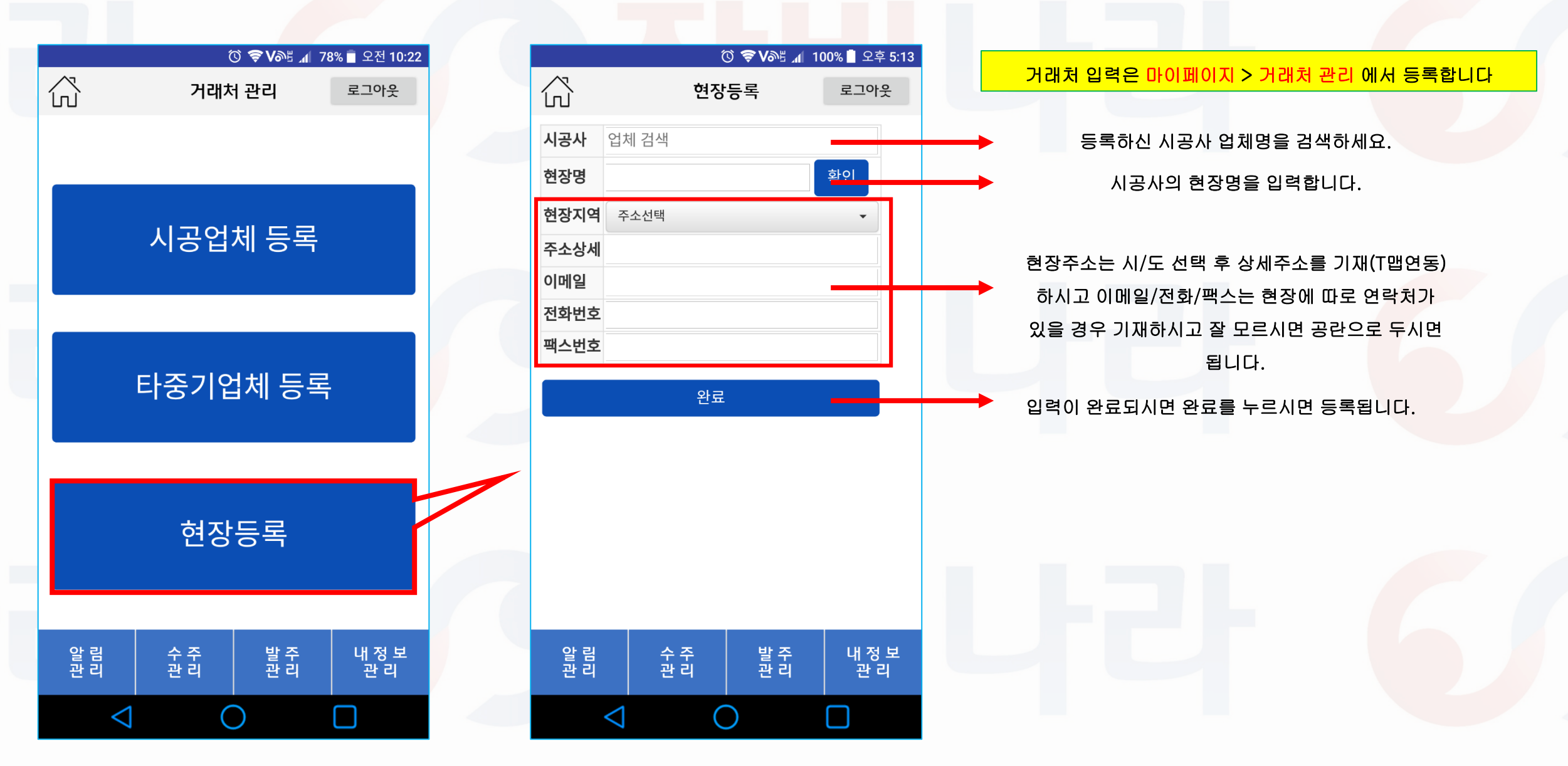

# 장비나라 모바일 간편 사용방법 (배차입력 - 수주직접입력 [기존 거래처])

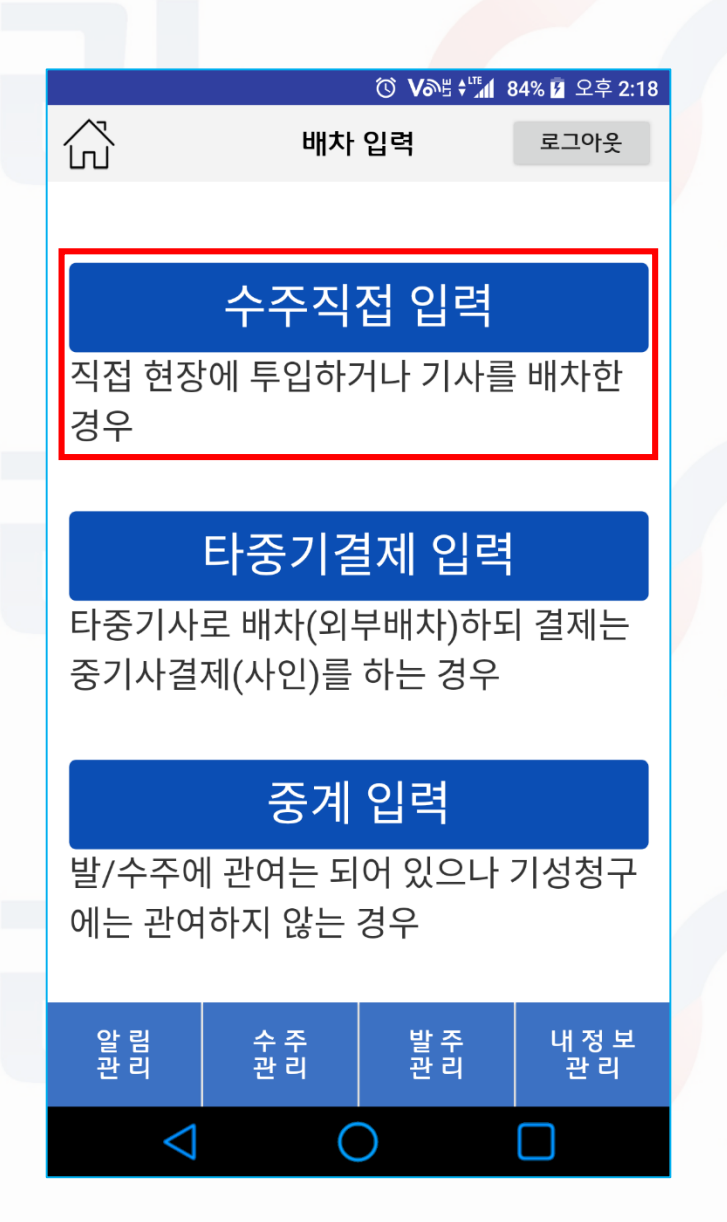

|                       |                                  |              | 00% 📋 오후 2:35 |  |
|-----------------------|----------------------------------|--------------|---------------|--|
| $\overleftrightarrow$ | 수주직                              | 접입력          | 로그아웃          |  |
| 업체 등록                 | 시공업체                             | 타            | 중기업체          |  |
| 현장 등록                 | 현장 등록                            |              |               |  |
| * 날 짜                 | 날짜 선택                            | •            |               |  |
| * 사용업체                | 시공사 or 장비업차                      | 눼(선택) / 미등록A | l 사전등록 요망     |  |
| * 공급자                 | 삼국지중기                            |              |               |  |
| * 작업자                 | 선택 or 직접입력 (스페어 등)               |              |               |  |
| 차 량                   | 선택 🗸                             |              |               |  |
| * 품 목                 | 선택 🗸                             |              |               |  |
| * 규 격                 | 선택 🗸                             |              |               |  |
| * 현 장                 | 선택 or 미등록 현장 경우 사전 위 '현장등록' 요망 ▾ |              |               |  |
| 현장담당자                 | 선택 or 직접입력 (성명 or 성명,직급만 입력) 🛛 ▼ |              |               |  |
| * 시 간                 | 선택 🗸                             |              |               |  |
| * 공급가액                |                                  |              |               |  |
| 비사전달사항                | 현장도착시간, 작업                       | 법내용 등 특이사형   |               |  |
| 거래명세서<br>표기사항         |                                  |              |               |  |
| 작업확인서                 |                                  | п            | ት일선택          |  |
|                       |                                  |              |               |  |
| <u></u>               | أ소                               | 능            | 독             |  |
| 알 림<br>관 리            | 수 주<br>관 리                       | 발 주<br>관 리   | 내 정 보<br>관 리  |  |
| <                     | 1 (                              | $\supset$    |               |  |

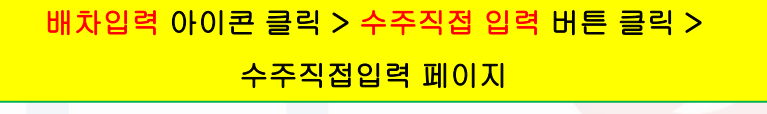

장비사용날짜를 선택합니다.

투입한 현장 시공업체 또는 배차요청한 장비업체를 선택합니다.

작업자(조종원) / 차량 / 품목 / 규격 을 선택하고 (등록된 장비와 조종원만 리스트에 나옵니다.)

현장 과 현장담당자 를 선택합니다. (직접입력 또는 선택) 장비사용시간 / 장비사용임대료를 선택& 입력합니다.

조종원 전달사항 및 거래명세서 비고란 을 기재 후 등록합니다.

# 장비나라 모바일 간편 사용방법 (배차입력 - 수주직접입력[단발성업체])

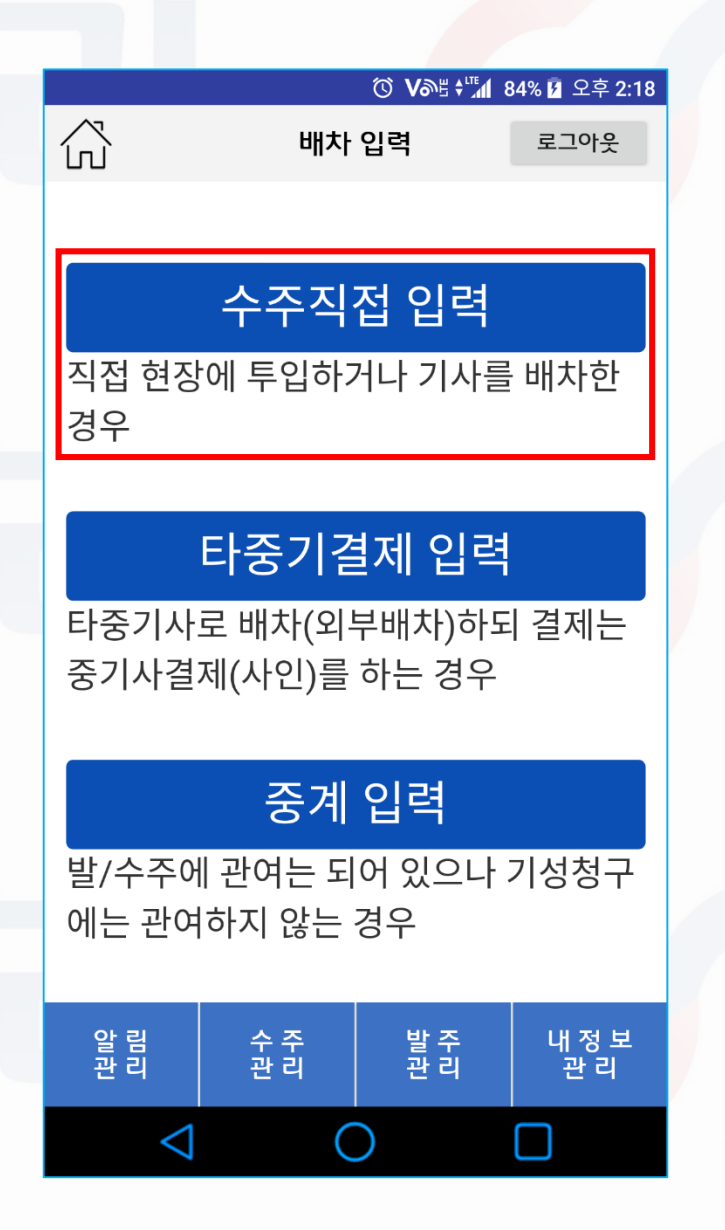

|                         | 🛈 🛜 Və) 📶 94% 🛯 오후 4:51   |                 |  |
|-------------------------|---------------------------|-----------------|--|
| $\langle \cdot \rangle$ | 수주직접입력                    | 로그아웃            |  |
| 업체 등록                   | 시공업체                      | 타중기업체           |  |
| 현장 등록                   | 현장                        | 장 등록            |  |
| * 날 짜                   | 날짜 선택                     |                 |  |
| * 사용업체                  | 시공사 or 장비업체(·<br>고 단발성 업체 | 선택) / 미등록시 사전등  |  |
|                         | 직접입력 / 미입력시               | '단발업체' 로 표기됨    |  |
| * 공급자                   | 테스트중기(영등3                 | 프구)             |  |
| * 작업자                   | 선택 or 직접입력 (2             | 느페어 등) ▼        |  |
| 차 량                     | 선택                        | •               |  |
| * 품 목                   | 선택                        |                 |  |
| * 규 격                   | 선택                        | •               |  |
| 현 장                     | 직접입력 (15자이내)              |                 |  |
| * 현장주소                  | 입력시 Tmap 연동 가능            |                 |  |
| 현장담당자                   | 직접입력 (성명 or 성             | 명,직급만 입력)       |  |
| * 현장담당자<br>연락처          | -                         | 연락처             |  |
| * 시 간                   | 선택                        | · ·             |  |
| * 공급가액                  |                           |                 |  |
| 기사전달사항                  | 현장도착시간, 작업니               | 내용 등 특이사항       |  |
| 거래명세서<br>표기사항           |                           |                 |  |
| 작업확인서                   |                           | 파일선택            |  |
| 취소                      |                           | 등록              |  |
| 알 림<br>관 리              | 수주 발<br>관리 관              | ·주 내정보<br>·리 관리 |  |
| $\bigtriangledown$      | 0                         |                 |  |

배차입력 아이콘 클릭 > 수주직접 입력 버튼 클릭 > 수주직접입력 페이지 > 사용업체 항목 단발성업체 체크

장비사용날짜를 선택합니다.

단발성 업체인 경우 단발성 업체 체크합니다. 업체 상호를 알고 있을 경우 업체명을 입력합니다.

작업자(조종원) / 차량 / 품목 / 규격 을 선택하고 (등록된 장비와 조종원만 리스트에 나옵니다.)

현장/\*현장주소/현장담당자/\*현장담당자연락처 를 입력합니다. (\* 표시는 필수 입력 항목) 장비사용시간 / 장비사용임대료를 선택& 입력합니다.

조종원 전달사항 및 거래명세서 비고란 을 기재 후 등록합니다.

### 장비나라 모바일 간편 사용방법 (배차입력 - 타중기결제입력)

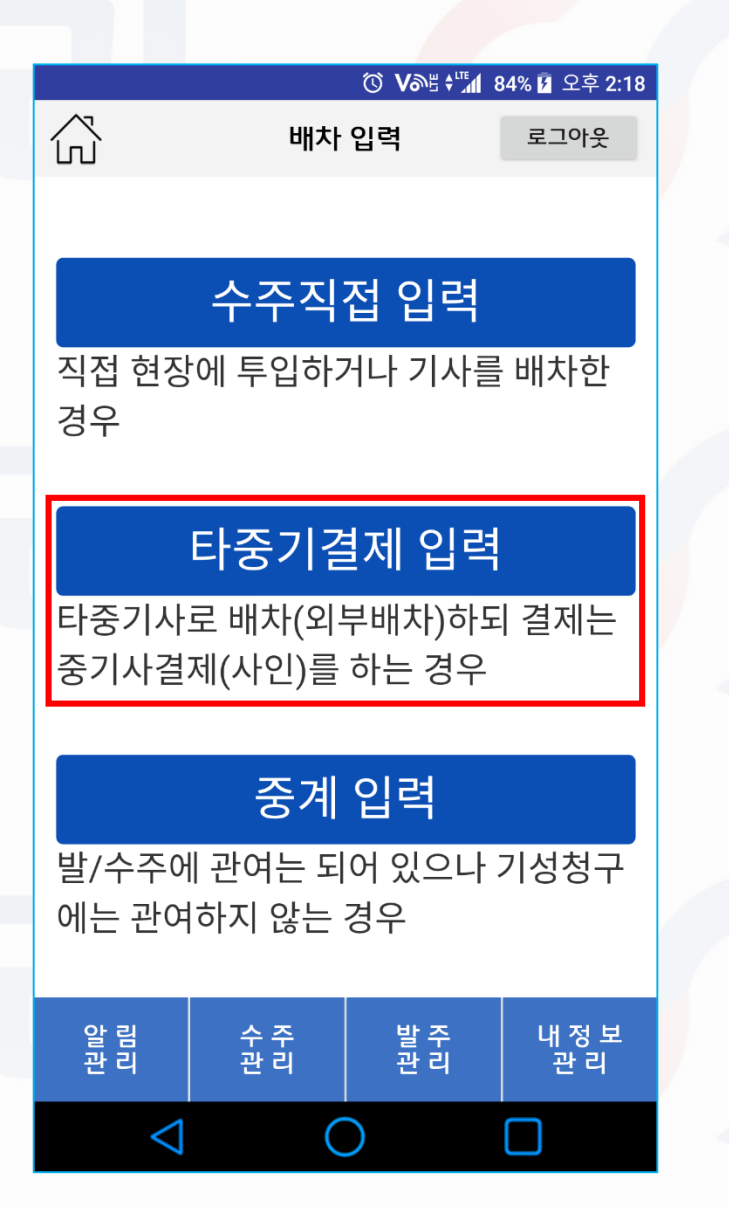

|                                                                                      | 🛈 🛜 V라 📶 91% 📕 오후 5:15                                                                                                    |   |  |  |  |
|--------------------------------------------------------------------------------------|----------------------------------------------------------------------------------------------------|---|--|--|--|
| $\overline{\mathbf{G}}$                                                              | 장비정보 입력 로그아웃                                                                                                    |   |  |  |  |
| 구분                                                                                   | 타중기결제 입력                                                                                                    |   |  |  |  |
| 업체 등록                                                                                | 시공업체 타중기업체                                                                                                    |   |  |  |  |
| 현장 등록                                                                                | 현장 등록                                                                                                    |   |  |  |  |
| * 날짜                                                                                 | 날짜 선택                                                                                                    |   |  |  |  |
| 시공사                                                                                  | 시공사(선택) 미등록 시 사전등록 요망                                                                                                    |   |  |  |  |
| 발주<br>장비업체                                                                           | ● 본인업체일때 ● 업체검색 장비업체(선택) 리스트에 없을 경우 사전등록 요망                                                                                                    |   |  |  |  |
| 시공사 / 발주장비업체 중 한곳은 필수입력                                                              |                                                                                                    |   |  |  |  |
| * 수주<br>장비업체                                                                         | 장비업체(선택) 리스트에 없을 경우 사전등록 요망                                                                                                    |   |  |  |  |
| 실투입업체                                                                                | ● 직접입력 🛛 입체선택                                                                                                    |   |  |  |  |
|                                                                                      | 작업 종료 확인 후 입력/수정 가능                                                                                                    |   |  |  |  |
| * 품목                                                                                 | ~ ▲                                                                                                    |   |  |  |  |
| * 규격                                                                                 | 선택 -                                                                                                    |   |  |  |  |
| * 현장명                                                                                | 선택 or 미등록 현장 경우 사전 위 '현장등록' 요망 ▼                                                                                                    |   |  |  |  |
|                                                                                      | 선택 or 직접입력 (성명 or 성명,직급만 입력) →                                                                                                    |   |  |  |  |
| * 현장담당자                                                                              | 선택 or 직접입력 (성명 or 성명,직급만 입력) ▼                                                                                                    |   |  |  |  |
| * 현장담당자<br>* 시간                                                                      | 선택 or 직접입력 (성명 or 성명,직급만 입력) ▼<br>선택 ▼                                                                                                    |   |  |  |  |
| * 현장담당자<br>* 시간<br>* 시공사<br>청구금액                                                     | 선택 or 직접입력 (성명 or 성명,직급만 입력)<br>선택<br>작업확인서 / 거래명세서 표기 금액                                                                                                    | L |  |  |  |
| * 현장담당자<br>* 시간<br>* 시공사<br>청구금액<br>* 수주<br>장비업체<br>지급금액                             | 선택 or 직접입력 (성명 or 성명,직급만 입력)<br>선택<br>작업확인서 / 거래명세서 표기 금액<br>중기사간 거래 금액                                                                                                    |   |  |  |  |
| * 현장담당자<br>* 시간<br>* 시공사<br>청구금액<br>* 수주<br>장비업체<br>지급금액<br>기사전달사항                   | 선택 or 직접입력 (성명 or 성명,직급만 입력)                                                                                                    |   |  |  |  |
| * 현장담당자<br>* 시간<br>* 시공사<br>청구금액<br>* 수주<br>장비업체<br>지급금액<br>기사전달사항<br>비고             | 선택 or 직접입력 (성명 or 성명,직급만 입력)<br>선택<br>작업확인서 / 거래명세서 표기 금액<br>중기사간 거래 금액<br>현장도착시간, 작업내용 등 특이사항                                                                                               |   |  |  |  |
| * 현장담당자<br>* 시간<br>* 시공사<br>청구금액<br>* 수주<br>장비업체<br>지급금액<br>기사전달사항<br>비고             | 선택 or 직접입력 (성명 or 성명,직급만 입력) • 선택 • 지입확인서 / 거래명세서 표기 금액 · · · · · · · · · · · · · · · · · ·                                                                                                  |   |  |  |  |
| * 현장담당자<br>* 시간<br>* 시공사<br>청구금액<br>* 수주<br>장비업체<br>지급금액<br>기사전달사항<br>비고<br>*<br>산 립 | 선택 or 직접입력 (성명 or 성명,직급만 입력) •<br>선택 •<br>지업확인서 / 거래명세서 표기 금액<br>중기사간 거래 금액<br>현장도착시간, 작업내용 등 특이사항<br>·<br>·<br>·<br>·<br>·<br>·<br>·<br>·<br>·<br>·<br>·<br>·<br>·<br>·<br>·<br>·<br>·<br>· |   |  |  |  |

배차입력 아이콘 클릭 > 수주직접 입력 버튼 클릭 > 수주직접입력 페이지 > 사용업체 항목 단발성업체 체크

장비사용날짜를 선택합니다. 시공사를 선택합니다. (미입력시 전자거래명세서 생성이 안될 수 있습니다.) 발주장비업체가 본인업체인 경우 본인업체일떄 다른업체인 경우 업체검색으로 선택합니다. 수주장비업체를 직접입력 또는 업체선택하여 입력합니다. 실투입업체를 알고 있을경우 실투입업체를 직접입력합니다. \*실투입업체란? 실제현장에 투입된 업체를 말합니다. 잘 모르는 경우 비워둡니다. (미입력시 수주업체에서 배차한 경우 자동으로 조종원 성명이 들어감) 현장/\*현장주소/현장담당자/\*현장담당자연락처 를 입력합니다.

장비사용시간 / 장비사용임대료를 선택& 입력합니다. 조종원 전달사항 및 거래명세서 비고란 을 기재 후 등록합니다.

(\* 표시는 필수 입력 항목)

# 장비나라 모바일 간편 사용방법 (작업확인서 받기 - 전자작업확인서)

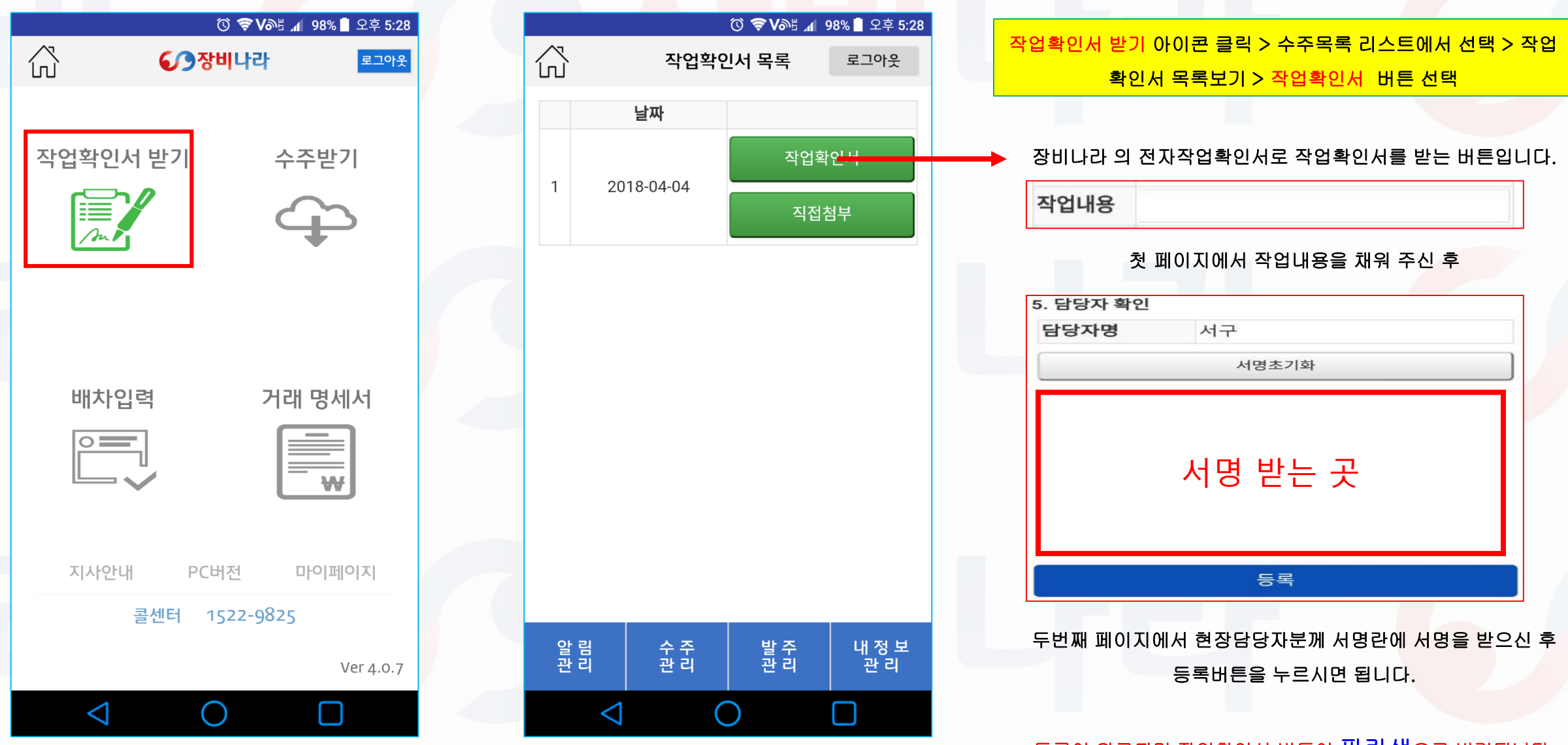

등록이 완료되면 작업확인서 버튼이 파란색으로 변경됩니다.

#### 장비나라 모바일 간편 사용방법 (작업확인서 받기 - 직접첨부)

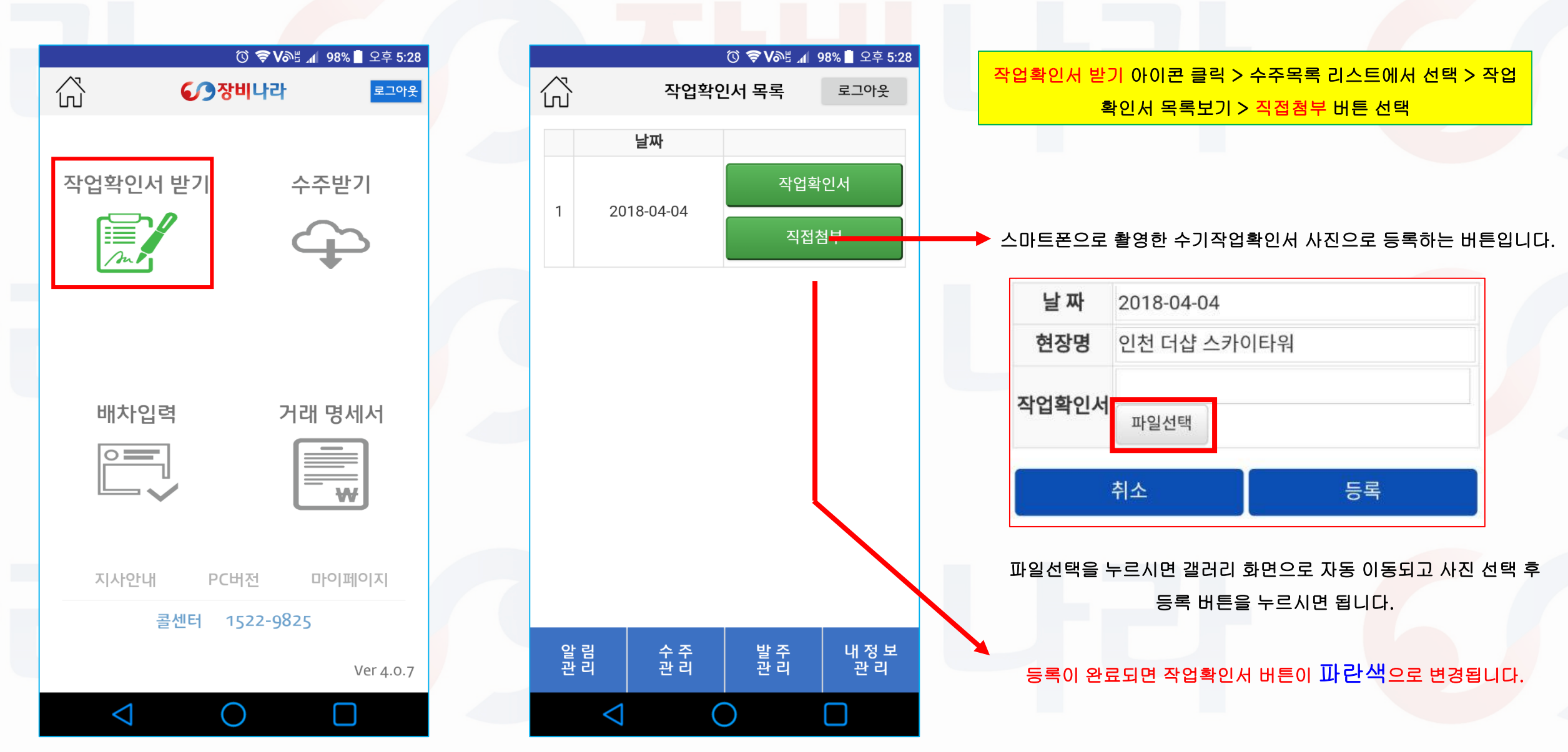

#### 장비나라 모바일 간편 사용방법 (거래명세서 확인하기)

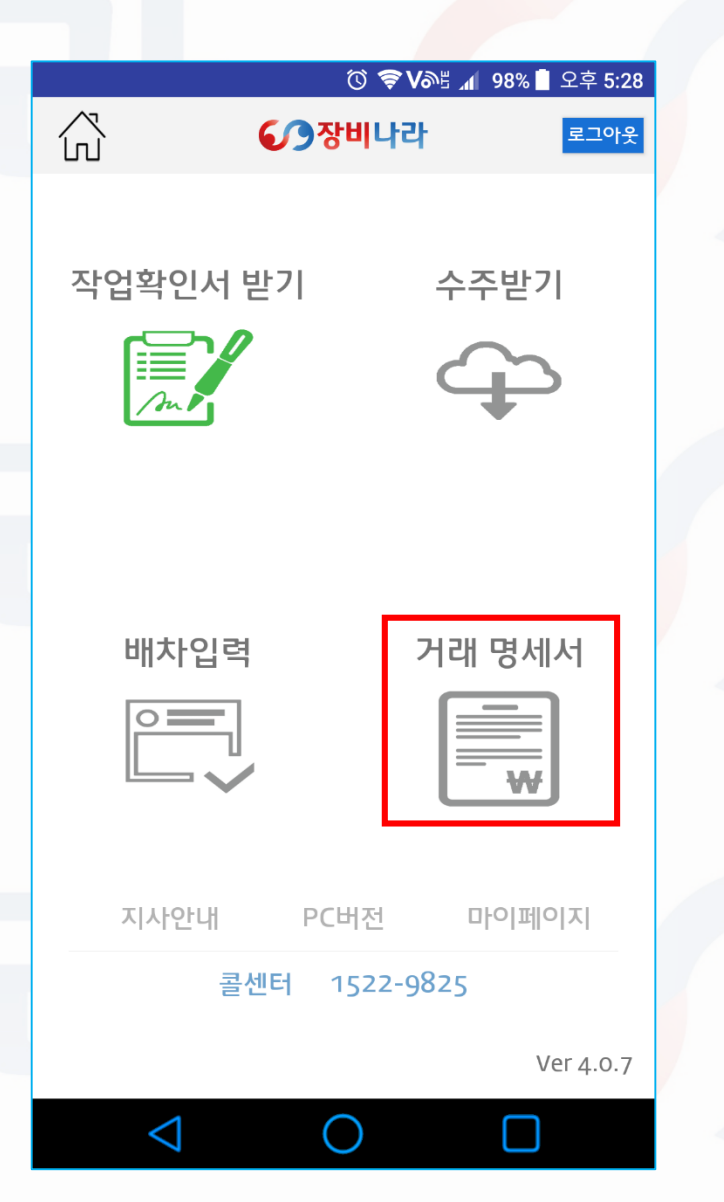

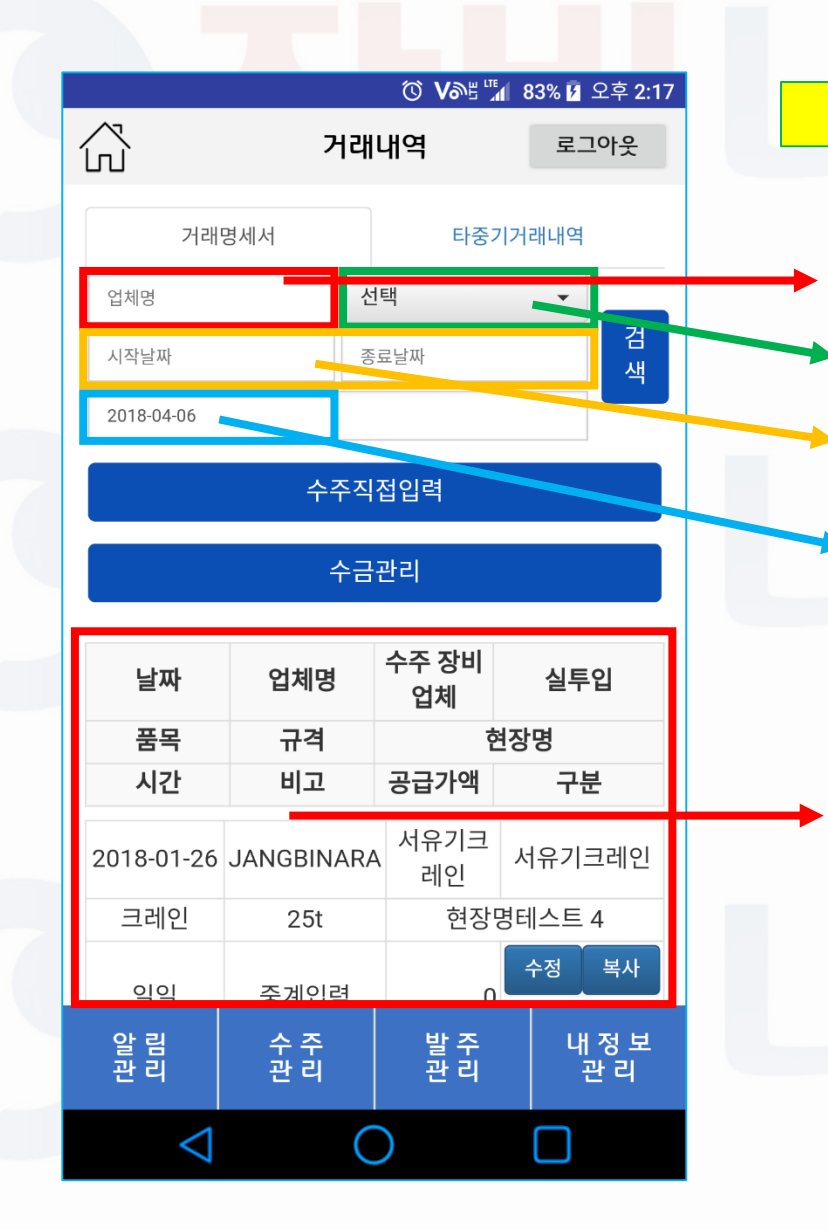

#### 거래명세서 아이콘 클릭 > 거래내역 리스트

업체명을 터치하여 발급대상업체를 선택합니다.

시공사를 선택하였을 경우 현장별로 선택 가능합니다.

거래명세서를 발급하고자 하는 시작월일과 종료월일을 선택합니다.

거래명세서 작성일을 선택합니다. (거래명세서 발급일)

위 사항을 선택 후 검색을 누릅니다.

검색된 거래내역이 출력되며 스크롤을 내리시면 거래명세서 보기 버튼이 있습니다. 거래명세서 보기 버튼을 클릭하시면 전자 거래명세서가 생성되며 이메일&팩스 발송 및 전자세금계산서 발급이 가능합니다 \* 전자세금계산서는 모바일에서 팝빌 동의 후 장비나라 웹페이지를 로그인하여 공인인증서 등록 및 팝 빌충전 후에 사용이 가능합니다.